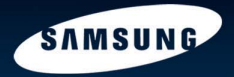

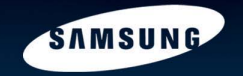

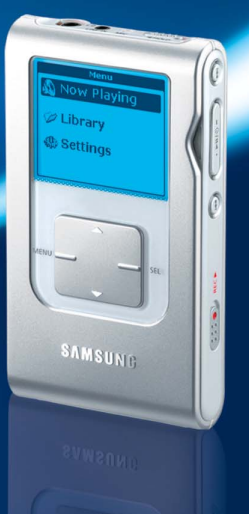

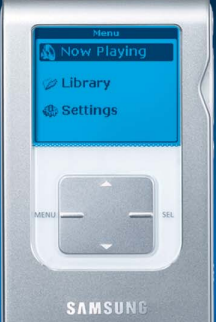

# **Digital Audio Player**

Mass Storage Hard DiskMP3, WMA Playback

- MP3 Recording Capability
- High Speed Transfer via USB
- High-Fidelity Sound
- Built-in Rechargeable Li-Ion Battery

AH68-01574B(Rev 0.0)

### Contents

#### Preparations

| Safety Instructions    | 4 |
|------------------------|---|
| Battery Charger Safety | 6 |
| Charging the battery   |   |
| Features               |   |
| Components             |   |
| Location of Controls.  |   |

### Connection to Computer

| Connecting to PC                                                                                                    | 14             |
|----------------------------------------------------------------------------------------------------|----------------|
| Manual Installation of the USB Driver                                                                                                    | 18             |
| Disconnecting the USB cable                                                                                                    |                |
| Formatting                                                                                                    | 2 <sup>.</sup> |
| Using vepp Studio                                                                                                    |                |
| Downloading File                                                                                                    |                |
| Making Album                                                                                                    |                |
| Uploading Recording File                                                                                                    |                |
| Using Recovery Program                                                                                                    |                |
| To View Help on vepp Studio                                                                                                    |                |
| and the second second sec |                |

### Using Your Player

| Playing music                       |    |
|-------------------------------------|----|
| Adjusting the Volume / Hold Feature |    |
| Searching Within Music Files        | 29 |
| Menu Mode                           | 30 |
|                                     |    |

### Using Your Player

| Browsing Your Music                     | 31 |
|-----------------------------------------|----|
| Searching for and Selecting Music Files | 31 |
| Play Options                            | 33 |
| Selecting a Playlist                    | 34 |
| Play Options(Playlist)                  | 34 |
| Searching for and Selecting Voice Files | 35 |
| Play Options(Voice Recordings)          | 35 |
| Recording Voice                         |    |
| Recording MP3s                          |    |

#### Additional Features

| Shuffle and Repeat Playback |    |
|-----------------------------|----|
| Equalizer Settings          |    |
| SRS Settings                | 40 |
| Recording Settings          | 41 |
| Screen Settings             | 42 |
| Auto Power Off Settings     | 43 |
| Restoring Default Settings  | 44 |
| Player Information          | 45 |

### Customer Support

| Troubleshooting | 46 |
|-----------------|----|
| Specifications  | 48 |

## Safety Instructions

Please read and understand all the instructions to avoid injury to yourself and damage to the device

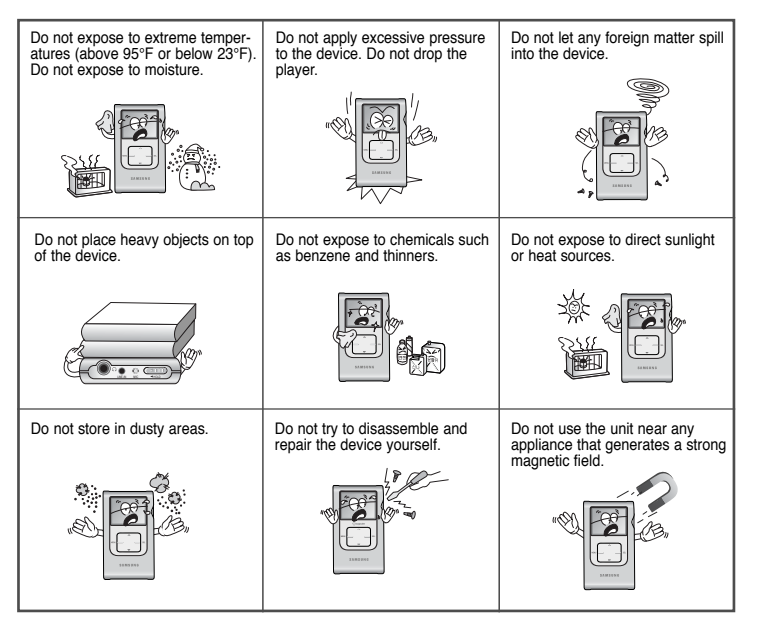

Please be aware that we disclaim all responsibility for damages from loss of saved or recorded data due to breakdown, repair or other causes.

#### Earphones

#### Follow Traffic Safety Instructions

- Do not use the earphones while driving an automobile or riding a bicycle. It's not only dangerous, but also against the law.
- It may cause an accident if you turn up the volume of the earphones while walking down the street, especially crossing at intersections.

#### Protect your ears

Do not turn up the volume too high. Doctors warn against prolonged exposure to high volume.
Stop using the device or turn the volume down if you have ringing in your ears.

### Ambient operating conditions

• Ambient temperature : 5°C ~ 35°C (41°F ~ 95°F) • Humidity : 10 ~ 75%

### **Environmental Information**

- Follow local guidelines for waste disposal when discarding packages, batteries, and old electronic appliances.
- Your player is packaged with cardboard, polyethylene etc., and do not use any unnecessary materials.

## Battery Charger Safety

## Charging the Battery

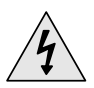

#### CAUTION BISK OF ELECTRIC SHOCK, DO NOT OPEN

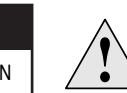

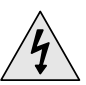

The uninsulated parts inside the charger could cause electric shock.

For your safety, do not open the case of the charger.

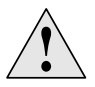

Read this User Manual to prevent any problems that may occur while using the charger.

#### 🖄 Warning

- Use the charger away from water sources to avoid fire or electric shock.

### la Caution

- Use the charger only with a power outlet that matches the shape of the converter's plug to avoid electric shock.
- Make sure that the charger's plug is inserted all the way into the outlet.

#### A charger is supplied with your player.

Plug the charger into a wall outlet.

- When charging is complete, "Charging Complete" is shown in the display.
- The first time the battery is charged, it will take approximately 3 hours.
   Battery recharge time in normal operation is approximately 2 hours.

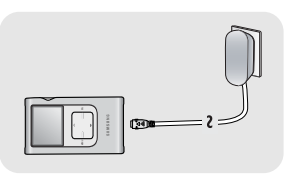

#### A Caution

- To avoid the risk of fire, do not charge longer than the specified charge time of 12 hours.
- Do not plug several devices into the same outlet.
- Do not use a rechargeable battery or charger that is defective.
- When using the rechargeable battery for the first time or after several months of non-use, fully charge it first.
- Overcharging or overdischarging will reduce the battery life.
- The rechargeable battery is a consumable item and its capacity will decrease gradually.
- To prolong the life of your battery, use the fully charged battery until it is completely discharged, and then fully charge it again before use. If you charge the battery that is not completely drained, the battery operating time will decrease. In this case, fully cycle (fully charge and then fully discharge) the battery several times.
- Do not let metallic objects, such as necklaces or coins, come into contact with the terminals (metallic parts) of the charger and the built-in rechargeable battery.
   A fire or electric shock may result.

| Feature

## Mass Storage Device Support

 You can use the built-in 20GB hard drive to store your entire music library, plus use it as an external drive on your PC to store other data files.

## MP3 & WMA Playback

• Your player supports playback of both MP3 and WMA.

### **Direct MP3 Recording**

• You can convert music from CDs, cassettes, and radio into MP3 files without a PC.

## USB 2.0 High Speed Data Transfer

Maximum data speed transfer of 120 Mbps

## **High-Fidelity Sound**

• The player has a built-in equalizer to adjust sound to your preference.

## **Built-in Rechargeable Li-Ion Battery**

• The built-in rechargeable lithium battery provides up to 9 hours\* of play time. \* Time may vary depending on usage pattern.

### | Components

### Location of Controls

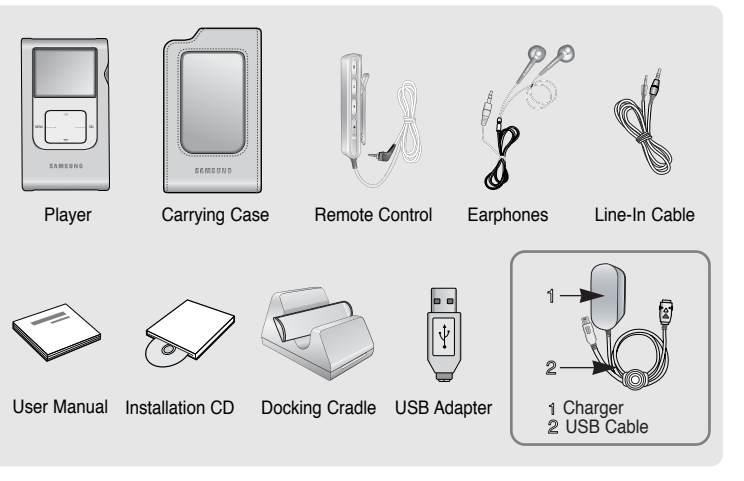

| Model           | YH-920 GS |
|-----------------|-----------|
| Built-in memory | 20GB      |

- The appearance of the accessories shown is subject to change for product improvement without prior notice.
- The capacity of the useable built-in memory is less than indicated as the internal firmware uses a part of the memory as well.

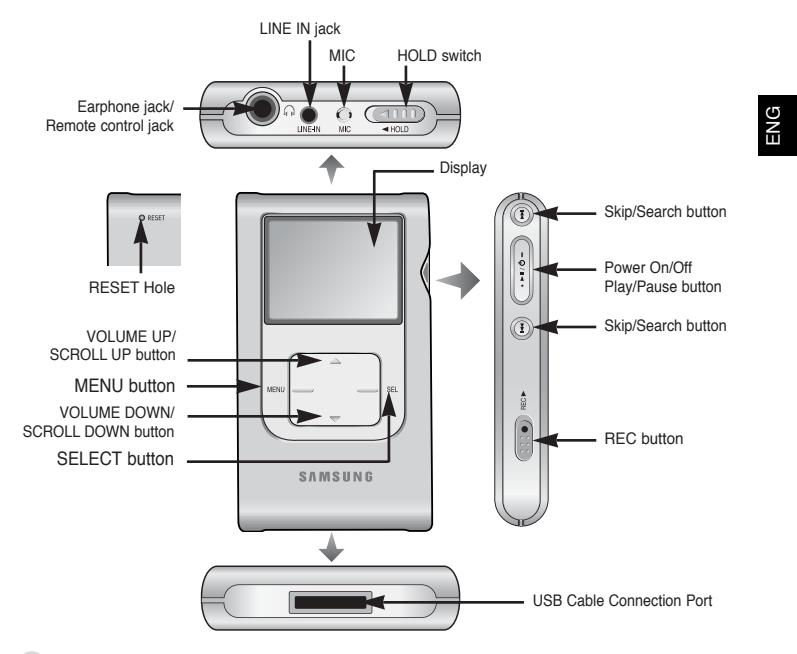

#### 👌 Note

- Reset the player by pressing the RESET hole using a pointed object such as a safety clip.

### | Location of Controls

Remote Control

12

### Location of Controls

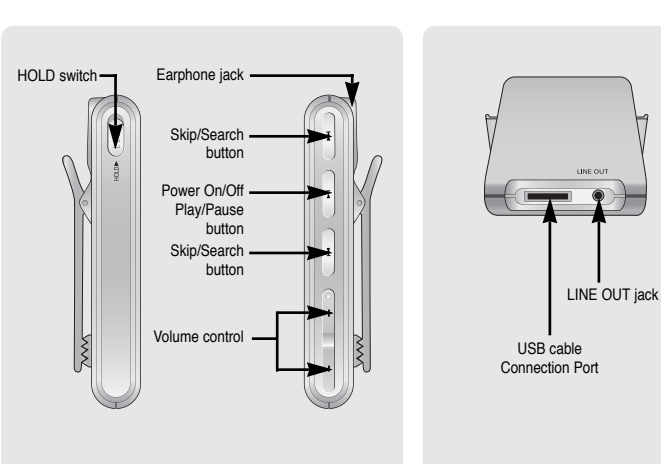

#### Docking Cradle

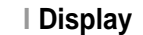

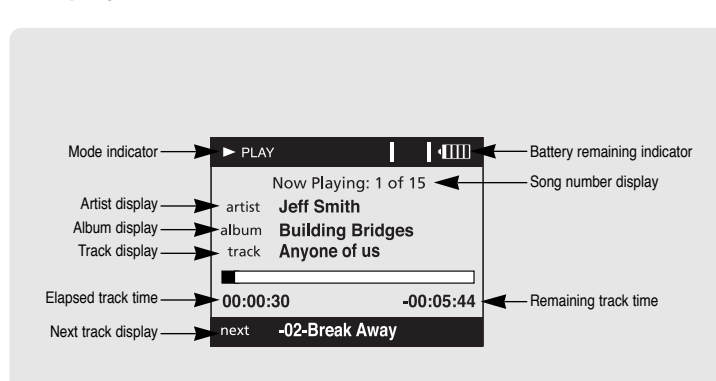

## Connecting to PC

#### System Requirements.

- Windows 2000
   Service Pack 4/XP
- Windows Media Player 9.0
- Pentium 133MHz or greater
- 40MB of available hard disk space
- CD-ROM drive (double speed or greater)
- USB port (2.0) supported
- Direct 8.0 or above.

#### À Note

 Install the operating system in Administrator Account mode for Windows 2000 or XP. Otherwise, installation will not be completed. Before connecting yepp to PC, make sure to install yepp Studio. If "Add New Hardware Wizard" appears, press the [Cancel] button and install yepp Studio.

### Installing software

*I* Insert the Installation CD into CD-ROM drive. The picture shown below appears. Select **[Install yepp studio]**.

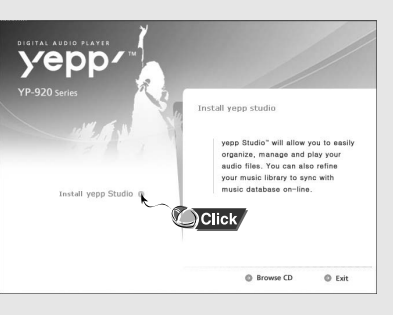

2 Complete the installation by following the instructions in the order as they appear in the windows.

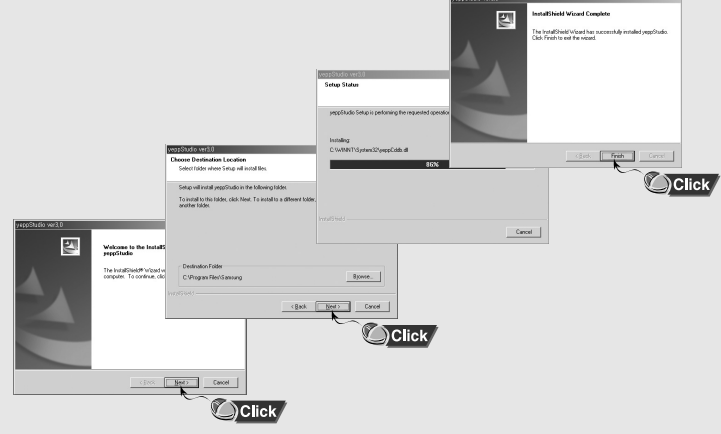

Continued ...

## Connecting to PC

### Connecting the yepp to a PC with a USB cable

1 Use the USB adapter to connect the USB cable to the USB port of the computer.

- 2 Connect the USB cable to the USB cable connection port on the player, and then plug the charger to the power outlet.
  - If you disconnect the USB cable during initialization or execution of command in the procedure of USB driver installation, it may cause malfunction of PC.
- 3 The USB driver is installed with a message saying that it is searching for a new device. You may not see the display screen during installation. Go to the device manager to check that installation has been successfully completed.
- 4 Upon installation of the USB driver "Samaung YH-920 USB Device" will appear in the [System Properties] → [Device Manager].

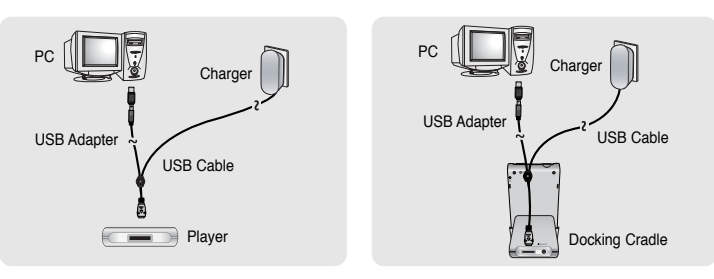

#### How to check USB driver

Windows 2000/XP:

- 1) Control Panel → System → Hardware → Device Manager → Disk Drives → Samsung YH-920 USB Device
- 2) Control Panel → System → Hardware → Device Manager → Universal Serial Bus Device → YH-920 GS Mass Storage Device

| File Addon View Help                                        |  |
|-------------------------------------------------------------|--|
| + → 田 압종 않 및 ≈ 2.2.2.                                       |  |
| 回题 XOSEPHKIM                                                |  |
| 🕀 🥘 Batteries                                               |  |
| ⊕ - ∰ Computer                                              |  |
| E - Celo drives                                             |  |
|                                                             |  |
| Savourg VH20 USB Davice                                     |  |
| B - B Diplay adapters                                       |  |
| (i) 🔝 DAD/CD-ROM drives                                     |  |
| E C ATA(ATAP) controllers                                   |  |
| ELEC 1294 Bus host controllers                              |  |
| (8) 😼 Intel AIM 3.0 Codec                                   |  |
| 🕀 😓 Keyboards                                               |  |
| Mice and other pointing devices                             |  |
| (8) 🛃 Moderna                                               |  |
| ④ 号 Monitors                                                |  |
| Imp Network adapters                                        |  |
| B PCMCIA adapters                                           |  |
| (8) 🛒 Parts (COM & UPT)                                     |  |
| E 🗭 Processors                                              |  |
| ③ 句, Sound, video and game controllers                      |  |
| <li>(i) Storage volumes</li>                                |  |
| B- System devices                                           |  |
| Universal Serial Dus controllers                            |  |
| Intel PCI to USB Enhanced Heat Controller                   |  |
| Intel(N) 8280t06/06M US8 Universal Host Controller - 24C2   |  |
| — Intel(R) 8280LD8/D6M US8 Universal Host Controller - 24C4 |  |
| Intel(R) 62806D6/C6M USB Universal Host Controller - 24C7   |  |
| - 🏘 USB 2.0 Root Hub                                        |  |
| - 🖶 USB Root Hub                                            |  |
| - 🚭 USB Root Hub                                            |  |
| USB Root Hub                                                |  |
| 1H-920 GS Mass Storage Device                               |  |

7 When USB driver is not installed automatically, refer to next page.

## Manual Installation of the USB Driver

### Manual Installation of the USB Driver

Go to "Downloading File" if the USB driver is in place. Follow these steps if the USB driver is not in place :

### When an error occurs during installation of the USB driver

1 Check the device manager.

- Windows 2000 (Professional): Control Panel → System → Hardware → Device Manager
- Windows XP (Professional): Control Panel → System → Hardware → Device Manager

| 😫 Devi  | ice Manager                                                 | _ (C) × |
|---------|-------------------------------------------------------------|---------|
| File    | Action Weve Help                                            |         |
| (=)     | · • • • • • • • • • • • • • • • • • • •                     |         |
| ○ 歳・    | 30587HKIM                                                   |         |
| ÷.      | 🕘 Batteries                                                 |         |
| ÷-      | Computer                                                    |         |
| 8-      | Calk drives                                                 |         |
|         |                                                             |         |
|         | Savisung VH 20 USB Davise                                   |         |
|         | 😼 Display adapters                                          |         |
| - 181-1 | 🚨 DAD/CD-ROM drives                                         |         |
| • • •   | EE ATA(ATAP) controllers                                    |         |
| ⊕ 4     | IEEE 1294 Bus host controllers                              |         |
| - (8)-  | Intel AIM 3.0 Codec                                         |         |
| œ-1     | 🧽 Keyboards                                                 |         |
|         | Mce and other pointing devices                              |         |
|         | Andema Moderna                                              |         |
| ÷       | 导 Monitors                                                  |         |
| ÷-      | W Network adapters                                          |         |
|         | PCMCA adapters                                              |         |
| - 18°-, | J Parts (COM & LPT)                                         |         |
|         | Recessors                                                   |         |
|         | <ol> <li>Sound, video and game controllers</li> </ol>       |         |
| (8)-4   | Storage volumes                                             |         |
|         | System devices                                              |         |
| 84      | Criversal Serial Dus controllers                            |         |
|         | Intel PCI to USB Enhanced Heat Controller                   |         |
|         | Intel(H) 8280006(06M US8 Universal Host Controller - 24C2   |         |
|         | - Hotel(R) 62801D6/D6M USB Universal Host Controller - 24C4 |         |
|         | Intel(R) 6280LD6/D6M USB Universal Host Controller - 24C7   |         |
|         |                                                             |         |
|         | CORHOOK HUD                                                 |         |
|         | TOD HOOK HUD                                                |         |
|         | 2 000 HOOK HUD                                              |         |
|         | na ne von de wate pos de newce                              |         |

- 2 Check if there is a device listed with an exclamation point or a question mark (displayed as unknown device or USB device).
- ${f 3}$  Double click on the device listed with an exclamation point or a question mark.

#### 🚖 Notice

- If you are using Windows 2000 and your version of Windows does not recognize the USB driver please download and install the latest service pack from windowsupdate.microsoft.com
- The installation method may vary depending on the type of PC or operating system. Contact your PC dealer or service center for installation information.
- If errors occur continuously when you install the USB driver, reconnect the USB cable after rebooting your system.

4 After selecting the driver, click on [Update Driver].

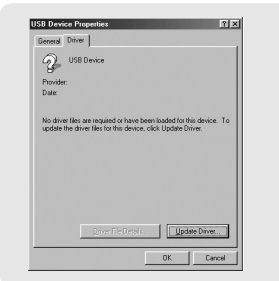

5 Select a compatible driver, click on [Next] to finish.

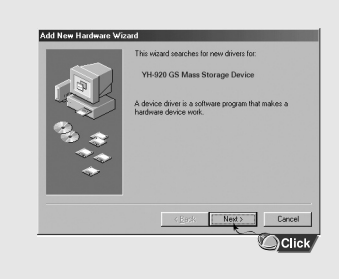

## Disconnecting the USB cable

## Formatting in PC

After completing the file transmission, you must disconnect the cable in the following way:

1 Double-click on the green arrow in the taskbar on the bottom right of the window.

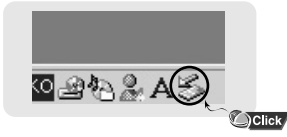

2 When the [ Stop a Hardware device ] message appears, press the [OK] button and disconnect the USB cable.

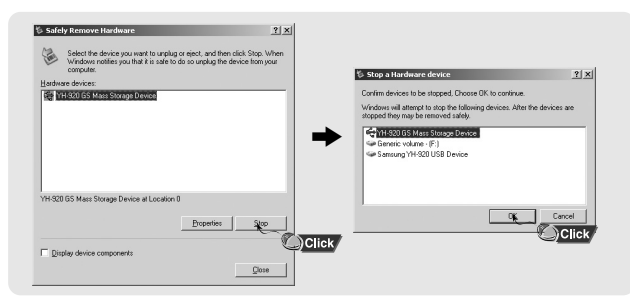

 Select [Start] → [All Programs] → [Samsung yepp Studio3] in the desktop,and then press [Recovery Utility].

| ga           Image: Construction of the second particle of the second particle of the se | Anator     Anator     Anator |       | a manda la segar las<br>el a manda las<br>entres españos<br>entres españos<br>entres españos<br>entres españos<br>españos<br>españo |  |
|----------------------------------------------------------------------------------------------------|----------------------------------------------------------------------------------------------------|-------|----------------------------------------------------------------------------------------------------|--|
| Alfregrare 🕨                                                                                                    | Ponstr Assistance     Virdux Mida Riger     Virdux Mida Riger     Virdux Messeger     Virdux Control Control                                                                                                    | 0.1.7 |                                                                                                    |  |

2 Press the [Format Device] button.

When the format screen appears, select the file system as FAT32 and then press the  $\left[ \text{Start} \right]$  button.

| Recovery Utilit    | У                               |                      |                  |   | Ele system              |             |
|--------------------|---------------------------------|----------------------|------------------|---|-------------------------|-------------|
| Please click one o | the options.                    |                      | Help             |   | Alocation unit size     |             |
|                    |                                 |                      | _                | - | Default allocation size |             |
| 1                  |                                 |                      |                  |   | Volume (abel            |             |
| Rebuild Ubrary     | Bepair Device                   | Eormat Device        | Upgrade Firmware |   | 19+920                  |             |
|                    |                                 | -                    |                  |   | Format gotions          |             |
| Fo                 | information on the different op | itions, please click | Click            |   | Quick Format            |             |
|                    | Samsung 11H-920                 |                      |                  |   | Enable Compression      |             |
|                    |                                 |                      |                  |   | □ Greate an MS-DOS s    | sartup disk |
|                    | 3416010 111920                  | -                    |                  |   | Greate an MS-DOS #      | sartup disk |

#### 🚖 Note

- By formatting, all previously preset menus will be initialized.

- Care must be taken as formatted files can not be recovered.

## Using yepp Studio

- yepp Studio is the program that enables you to download and play back the music file in PC to your yepp.
- If [Register Serial Number] window appears when you install the yepp Studio for the first time, enter the Serial Number (S/N) attached on the back of the yepp.

### **Downloading File**

#### 1 Connect yepp to PC.

 $2\,$  Press the [Add] button on the upper part of Play List window to get the file you want to Play List window.

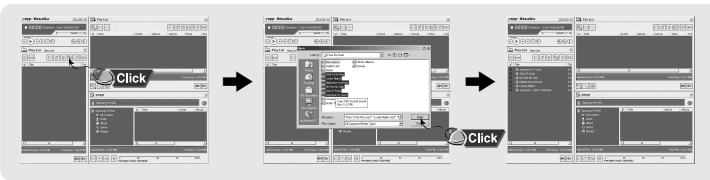

 3 Select the file you want to move to yepp, and then drag and drop it to [Samsung YH-920] of yepp or press the [Transmit to yepp] button.
 The selected files will be downloaded to yepp.

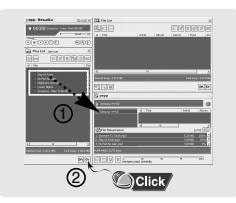

#### 🚖 Note

- You can transmit the files from File List window to the yepp in the same way as above.
- If you select [yes] in the [Get ID3 Tag] window during file download, song information (ID3 Tag) of relevant file will be modified to the accurate information.
- Refer to [Help] for more detailed information about using yepp Studio

### Making Album

- 1 Connect yepp to PC.
- 2 Press the [To Album List] button in Play List window to move to Album List window.

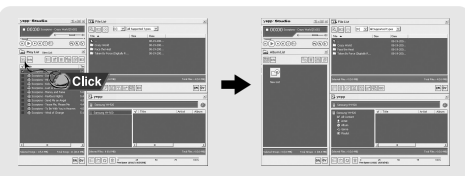

- $3\,$  Press the [New Album] button to select the name, basic image and album image of new album and then press [OK].
  - The name and image of New List will be changed.

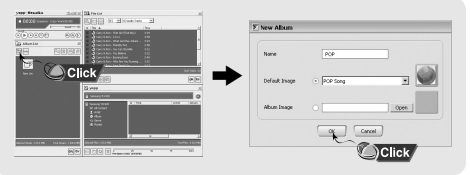

#### 🚖 Note

- You can download all albums to your yepp by selecting albums in Album List window.
- Refer to [Help] for more detailed information about using yepp Studio

## Using yepp Studio

### Uploading recorded File

1 Connect yepp to PC.

- 2 Press the [Importing recorded file to PC] button in yepp window.
- ${\it 3}$  Select the folder to upload, and then press the [OK] button.
- 4 If a warning message window appears, press the [OK] button.
- Note that the recording file in the PC will be automatically deleted if you upload the recorded file to PC.

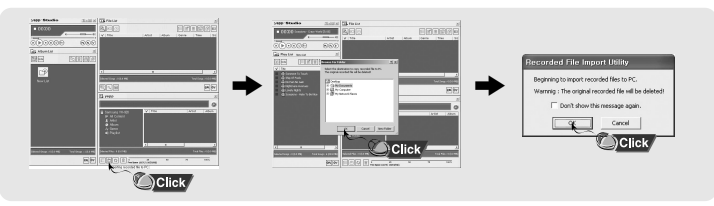

#### 👌 Note

- Refer to [Help] for more detailed information about using yepp Studio

### Using Recovery Utilities

Execute the Recovery utilities if following problem occurs.

• If a recovery request message appears

| Warning                                                                                                    | Warning                                                                                                    |
|----------------------------------------------------------------------------------------------------|----------------------------------------------------------------------------------------------------|
| The device firmware<br>needs repair.<br>Please, connect to PC<br>and repair firmware<br>with recovery utility. | The device database<br>needs repair.<br>Please, connect to PC<br>and rebuild database<br>with recovery utility. |
| Device will be turned off.                                                                                     | Device will be turned off.                                                                                      |

- If a "LOADING LIBRARY" message appears and the yepp does not operate any more after you turn it on
- If file search cannot be properly performed in Library of Menu

#### 1 Connect yepp to PC.

2 Press the [Run Recovery Utility] button under yepp window. ● For more details on recovery, press [Help] to view the help.

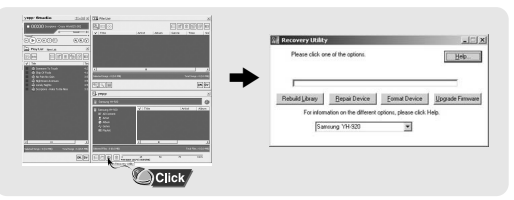

#### À Note

- Refer to [Help] for more detailed information about using yepp Studio

## To View Help on yepp Studio

After executing yepp Studio, click the ? button on the upper part of screen or press the F1 key.

#### • Help will appear.

Move the arrow to the top of yepp Studio and right click on the mouse. The following selection window will appear.

• Click on Help and the Help window will appear.

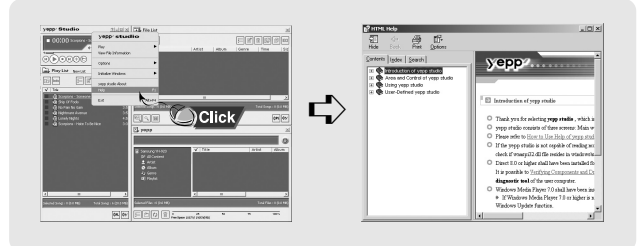

#### 🖄 Note

- Music recognition technology and related data are provided by Gracenote and Gracenote CDDB $^{\textcircled{B}}$  Music Recognition ServiceSM.
- CDDB is a registered trademark of Gracenote. The Gracenote logo and logotype, the Gracenote CDDB logo and logotype, and the "Powered by Gracenote CDDB" logo are trademarks of Gracenote. Music Recognition Service and MRS are service marks of Gracenote.

Make sure the device is fully charged and the earphones are connected.

#### Turning Power On and Off

Power On: Press and hold the ►II button to turn on the power. Power Off: Press and hold the ►II button to turn off the power.

### | Playing Music

Select Now Playing in the menu. ● Playback starts automatically.

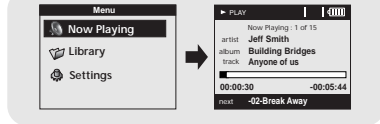

### Pausing Music

Press the ►II button to pause playback.

While in Pause mode, briefly press
 II again to resume playback.

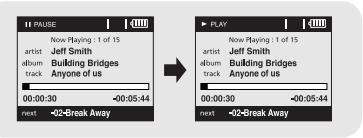

#### 🖄 Note

- Press and hold the SEL key in Now Playing during file playback to display the current Playlist.

### Adjusting the Volume

Press the VOLUME UP or DOWN button to adjust the volume.

#### 🚖 Note

- The volume can be adjusted in increments between 0 and 40.

### Hold Feature

Use the Hold feature to lock and disable all buttons. The Hold feature is useful to prevent your Samsung player from being accidentally turned off or on, or to ensure uninterrupted playback.

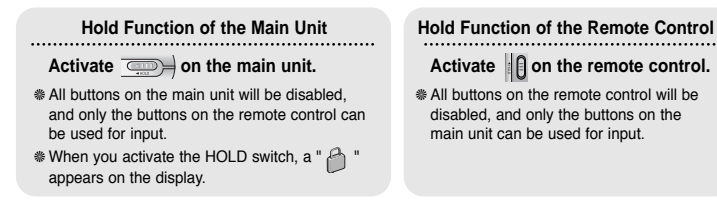

#### 🖄 Note

- To turn on the power with the remote control while the main unit is in locked mode, press and hold the ►II button on the remote control.

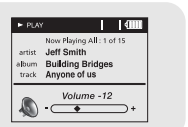

#### Searching for Specific Parts in PLAY Mode

• During playback, press and hold the , i to forward or reverse search the currently playing file.

#### Searching for Music Files in PLAY Mode.

- During playback, briefly press the 🕞 to play the next track in the playlist.
- Briefly press the 🕞 to play the previous track in the playlist.
- Press and hold the Select button to display the current playlist. Use the Scroll Up/down buttons to find the song you want and press the ►II to play it.

#### Searching for Music Files in PAUSE Mode.

• While in pause mode, press the , or nove to the previous or next track in the playlist and play it automatically.

#### A Note

- VBR (Variable Bit Rate) File: An MP3 file that has varying compression ratios.
- When playing a VBR file, even if you press is within 5 seconds after the start of playback, the previous song may not be played.
- The actual play time and the time displayed on the main unit may differ for VBR files.

## Menu Mode

## Browsing Your Music

Press the MENU button to switch to Menu mode. Use the SCROLL UP/SCROLL DOWN buttons to select the menu item you want, and then briefly press the SELECT button.

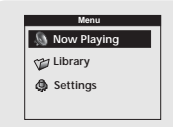

Now Playing: Display the song currently playing.

• Library: Search and select music to play.

• Settings: Change the settings.

#### 🖄 Note

- In Menu mode, press the Menu button to exit from the submenu you are in.

In the Menu, use the SCROLL UP/SCROLL DOWN buttons to select the Library, and press the SELECT button.

#### Searching for and Selecting Music Files

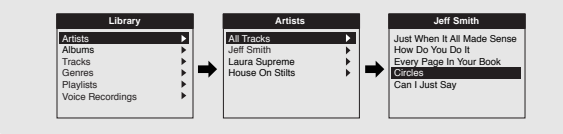

- Artists: Shows the artist name from the ID3 tag information stored in the music file.
- Press the ►II button on the desired artist name. All song titles corresponding to the artist name will be played.
- If you select an artist's name, song titles that correspond to that artist name will be displayed. You can use the SCROLL UP/DOWN buttons to move, and then press the SELECT button to play the selected song.

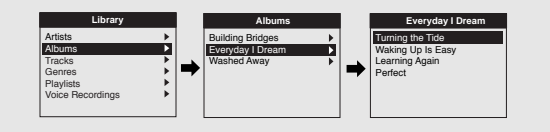

- Albums: Shows the album title from the ID3 tag information stored in the music file.
- Press the ►II button on the desire ablum name.

All song titles corresponding to the album name will be played.

 If you select an album name, song titles corresponding to that album will be displayed. You can use the SCROLL UP/DOWN buttons to choose a song, and then press the SELECT button to play the selected song.

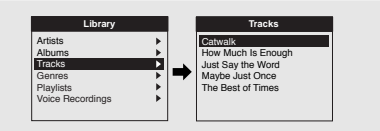

Tracks: Shows the song title from the ID3 tag information stored in the music file.
You can use the SCROLL UP/DOWN buttons to move, and then press the SELECT button to play the selected song.

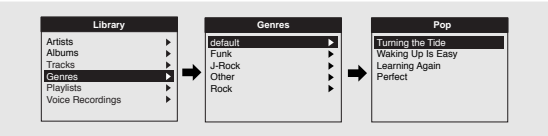

- Genres: Shows the song genre from the ID3 tag information stored in the music file.
- Press the ►II button on the desired genre name.

All song titles corresponding to the genre name will be played.

 If you select an genre name, song titles corresponding to that genre will be displayed. You can use the SCROLL UP/DOWN buttons to choose a song, and then press the SELECT button to play the selected song.

### Play Options

- I Select Artist, Album, Track, Genre, and press and hold the SELECT button.
   Move to Play Options screen.
- $2\,$  In the Play Options, use the SCROLL UP/SCROLL DOWN buttons to select the desired play option, and press the SELECT button.

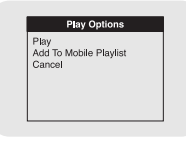

• Play: The selected title will be played.

If you select Play in Artist, Album and Genre, all titles corresponding to Artist, Album and Genre will be played.

- Add To Mobile Playlist: The selected title will be added to Mobile Playlist. If you select Add To Mobile Playlist in Artist, Album and Genre, all titles corresponding to each Artist, Album and Genre will be added to Mobile Playlist.
- Cancel: Go back to the previous screen.

## **Browsing Your Music**

### Selecting a Playlist

- I In the Library, use the SCROLL UP/SCROLL DOWN buttons to select Playlists, and then press the SELECT button.
- 2 Select the playlist that you want to play, and then press the SELECT button.
  - The selected playlist will be played.

| Library                               |   | Playlists       |   | PLAY                                                                    | 40000                          |
|---------------------------------------|---|-----------------|---|-------------------------------------------------------------------------|--------------------------------|
| Artists<br>Albums<br>Tracks<br>Genres | ÷ | Mobile Playlist | " | Now Playing<br>artist Jeff Smith<br>album Building B<br>track Anyone of | All : 1 of 15<br>Iridges<br>US |
| Playlists<br>Voice Recordings         |   |                 |   | 00:01:10                                                                | 00:00:44                       |

### Play Options (Playlists)

- I Select a title in the Playlists, and press and hold the SELECT button.
   Move to Play Options screen.
- 2 In the Play Options, use the SCROLL UP/SCROLL DOWN buttons to select the desired play option, and press the SELECT button.

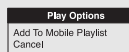

 Add To Mobile Playlist: The selected title will be moved to Mobile Playlist.
 Cancel: Go back to the previous screen.

### Searching for and Selecting Voice Files

- In the Library, use the SCROLL UP/SCROLL DOWN buttons to select Voice Recordings, and then press the SELECT button.
   Recorded voice file will appear.
- 2 Press the II button or SELECT button on the desired file.
  - The selected file will be played.

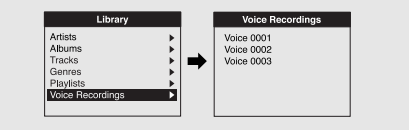

### Play Options (Voice Recordings)

- I Select a Voice file in the Voice Recordings, and press and hold the SELECT button. ● Move to Play Options screen.
- 2 In the Play Options, use the SCROLL UP/SCROLL DOWN .buttons to select the desired play option, and press the SELECT button.

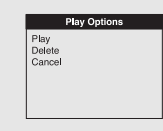

- Play : The selected title will be played.
- Delete : The selected title will be deleted.
- Cancel : Go back to the previous screen.

## **Recording Voice**

## Recording MP3s

#### *I* Slide the REC switch while to start voice recording.

| • REC                                            | 4000                               |
|--------------------------------------------------|------------------------------------|
| Voice record<br>0001.mp<br>00:00:3<br>8KHz : 32k | dings<br>3<br>36<br><sup>bps</sup> |
| REC<br>LEVEL 7                                   |                                    |

- 2 Slide the REC switch in the opposite direction that you had pushed for recording.
  - Recording stops and the file is created.
  - Files are recorded and renamed 0001.mp3, 0002.mp3, and so on.
  - MP3 files are automatically added to your Library.
- a Note
  - Even if you set the sampling and bit rates higher, voice recording will default to 8khz 32 kbps
     You can adjust the actual recording volume (REC LEVEL) using the MENU and SELECT buttons during recording.

Your player can be to used to record directly from any external audio source such as a CD player, cassette player, home stereo or radio.

I While in Music mode, use the Line-In cable to connect the main unit's line in jack and the line out jack of your external audio device.

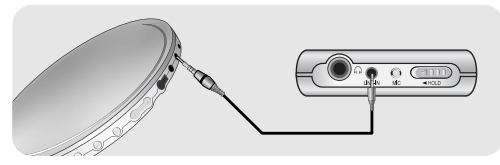

- 2 Slide the REC switch to start recording.
- 3 Slide the REC switch in the opposite direction to stop recording. A new MP3 file will be created.
  - Files are recorded and renamed 0001.mp3, 0002.mp3, and so on.
  - A recorded MP3 file is automatically added to the current playlist.

#### À Note

- Before you begin recording, verify that the battery is fully charged, otherwise your recording may not complete successfully.
- If there is no remaining capacity, recording stops automatically.
- Set the volume of the external audio device to an appropriate level before you start recording. If the volume level is set too high, the sound quality of the recorded file may be poor.

## Shuffle and Repeat Playback

- *I* In the Menu, use the SCROLL UP/SCROLL DOWN buttons to select Settings, and then press the SELECT button.
- 2 Use the SCROLL UP/SCROLL DOWN buttons to select Repeat.
- Press the SELECT button to choose Repeat Off, One, All or Shuffle.
   Select the desired mode, and then press the Menu button to go to the main menu.

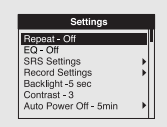

- Off: Select this to listen to songs in the current playlist one at a time in the given order.
- Shuffle 🔀 : Select this to play all stored tracks in random order.
- Repeat One 💭 : Select this to repeatedly play just one track.
- Repeat All : Select this to repeatedly play all tracks in the current playlist.

- I In the Menu, use the SCROLL UP/SCROLL DOWN buttons to select Settings, and then press the SELECT button.
- 2 Use the SCROLL UP/SCROLL DOWN buttons to select EQ.
- 3 Press the SELECT button until the desired mode appears.
  - Select the desired mode, and then press the Menu button to go to the main menu. Off → Classical → Jazz → Rock → Pop → Bass Boost → WOW → SRS → TruBass
  - WOW: This feature allows you to enjoy the SRS and Trubass features simultaneously.
  - SRS: You will hear 3D Stereo sound.
  - TruBass: This is a bass boost feature that adds fullness to the sound.

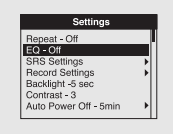

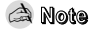

- SRS(•) is a trademark of SRS Labs, Inc.

WOW technology is incorporated under license from SRS labs, Inc.

## **SRS** Settings

- I In the Menu, use the SCROLL UP/SCROLL DOWN buttons to select Settings, and then press the SELECT button.
- 2 Use the SCROLL UP/SCROLL DOWN buttons to select SRS Settings, and then press the SELECT button.
- **3** Use the SCROLL UP/SCROLL DOWN buttons to select SRS Level, TruBass Level, Focus Level and Optimization, and then press the SELECT button to make the desired SRS Settings.
  - Complete the desired setting, and then press the MENU button to go to the main menu.
  - SRS, TruBass, Focus Level: The level for SRS, TruBas and Focus can each be set within the range of 0 to 10.
  - Optimization: It optimizes the SRS function according to the device connected. Earphone → Headphone → Speaker → Carpack

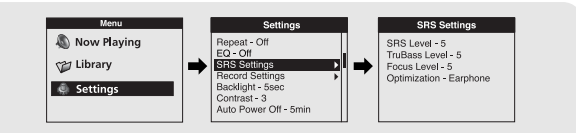

- *I* In the Menu, use the SCROLL UP/SCROLL DOWN buttons to select Settings, and then press the SELECT button.
- 2 Use the SCROLL UP/SCROLL DOWN buttons to select Record Settings, and then press the SELECT button.
- **3** Use the SCROLL UP/SCROLL DOWN buttons to select Sampling Rate and Bit Rate and then press the SELECT button to make the desired recording setting.
  - Complete the desired setting, and then press the MENU button to go to the main menu.
  - Sampling Rate: Each time the Select button is pressed, the selection toggles between 32KHz and 44KHz.
  - Bit Rate: Each time the Select button is pressed, the selection changes as follows: 96 → 128 → 160Kbps.

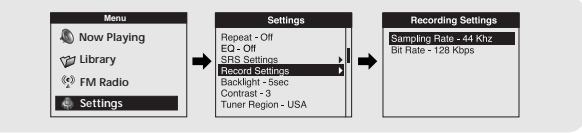

## **Screen Settings**

## Auto Power Off Settings

### Backlight

- I In the Menu, use the SCROLL UP/SCROLL DOWN buttons to select Settings, and then press the SELECT button.
- 2 Use the SCROLL UP/SCROLL DOWN buttons to select Backlight.
- **3** Press the SELECT button until the desired Backlight On-Time appears.
  - Off, 3, 5, 10, 15, 30 seconds and Always are available for Backlight-On Time.

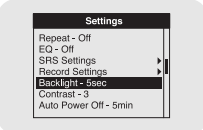

### Contrast

- I In the Menu, use the SCROLL UP/SCROLL DOWN buttons to select Settings, and then press the SELECT button.
- 2 Use the SCROLL UP/SCROLL DOWN buttons to select Contrast.
- 3 Press the SELECT button until the desired screen contrast appears.
  - The setting range of the contrast, which adjusts the contrast of the screen, is 0 to 6.

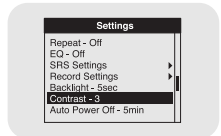

- *I* In the Menu, use the SCROLL UP/SCROLL DOWN buttons to select Settings, and then press the SELECT button.
- 2 Use the SCROLL UP/SCROLL DOWN buttons to select Auto Power Off.

- 3 Press the SELECT button until the desired power-off time appears.
  - Select the desired power-off time, and then press the MENU button to go to the main menu.
     OFF → 30sec → 1min → 5min → 10min → 15min.

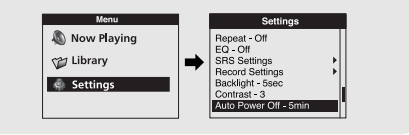

## **Restoring Default Settings**

- *I* In the Menu, use the SCROLL UP/SCROLL DOWN buttons to select Settings, and then press the SELECT button.
- 2 Use the SCROLL UP/SCROLL DOWN buttons to select Reset, and then press the SELECT button.

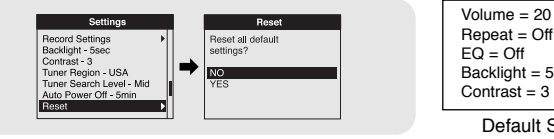

Backlight = 5sec

Default Settings

### 🖄 Warning

- If you select Reset, all selected settings will be restored to the default setting.

#### About

- 1 In the Menu, use the SCROLL UP/SCROLL DOWN buttons to select Settings, and then press the SELECT button.
- 2 Use the SCROLL UP/SCROLL DOWN buttons to select About, and then press the SELECT button.
  - If you select About, you can check the total number of songs stored, total capacity, available capacity, and version information.

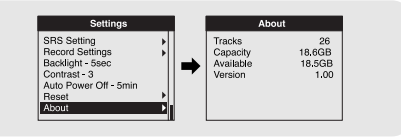

### Troubleshooting

#### A message appears as shown below ;

"The device firmware needs repairs. Please connect to PC and repair firmware with recovery utility. Device will be turned off." or " The device database needs repairs. Please connect to PC and rebuild database with recovery utility. Device will be turned off."

#### "LOADING LIBRARY" message appears and the device does not operate any more when you turn on the power.

#### File search does not work properly in Menu Library.

Refer to "Using Recovery Utilities"

#### The player doesn't work. There is nothing showing on the display panel.

- Reset the Player
- Connect the charger.
- Make sure the Hold switch is in the off position.

#### There is no sound even if I press the Play button in Music mode.

- Check if there are MP3 or WMA files on the player.
- Non-playable file formats (e.g. MPEG1 LAYER 1 file) cannot be played
- Files that have been downloaded without using the yepp Studio cannot be played.

#### I cannot download files.

- Check the battery's power level.
- Check if the driver is installed correctly on your PC. Reinstall the software from the installation CD.
- Check the USB connection between the player and your PC.
- Check if there is the "unplug/eject" or "Safely Remove Hardware" icon located in your icon tray at the bottom of your screen.

#### The backlight does not turn on.

- Check the backlight setting.
- The player is designed to turn off the backlight automatically for longer operating time when the battery's residual voltage is low.

#### The buttons on the player do not respond.

- Check if the Hold switch has been activated.
- Check if the USB cable is connected. Buttons do not work if the USB cable is connected.

#### The playback time display during playback does not seem right.

• Check if you are not playing a VBR (Variable Bit Rate) file. VBR files are only partially supported.

#### The LCD window is too dark.

Check the contrast in the Menu

#### During playback, some unknown characters are displayed on the display panel.

• The player supports only English and unsupported languages will be indicated by an asterisk ( \* ).

### A "/Noartist/Noalbum" file path appears on the playback screen in place of the selected music file's song title.

 There is no ID3 tag information for the music file. Edit the song title, artist, and album information of the song.

#### It takes a long time when I search songs by Song Title, Artist, or Album.

• If there are many music files on your player, it may take longer to read them .

## Specifications

| Model                                  | YH-920                                                                                       |
|----------------------------------------|----------------------------------------------------------------------------------------------|
| Processor                              | 90MIPS RISC                                                                                  |
| Internal Memory Capacity               | 20GB                                                                                         |
| Built-in Rechargeable Battery Capacity | 900mAh                                                                                       |
| Voltage                                | 3.7V (Li-ion Rechargeable Battery)                                                           |
| Playing time                           | Maximum Operating Time: 9 hours                                                              |
| Dimensions/Weight                      | 61.5 X 106.8 X 16.6mm(2.42" X 4.2" X 0.65")/150g(5.29oz)                                     |
| Case                                   | Aluminum/Plastic                                                                             |
| File Transfer Speed                    | Max. 120 Mbps USB2.0                                                                         |
| Signal to Noise Ratio                  | 90dB with 20KHz LPF (based on 1KHz 0dB)                                                      |
| Earphone Jack Output Power             | 12mW (16Ω )                                                                                  |
| Output Frequency Range                 | 20Hz~20KHz                                                                                   |
| Temperature Range                      | -5 ~ +35°C (23 ~ 95F)                                                                        |
| File Support                           | MPEG1/2/2.5 Layer 3 (8Kbps ~ 320Kbps, 8KHz ~ 48 KHz)<br>WMA (48Kbps ~ 192Kbps, 8KHz ~ 48KHz) |